## TUTORIEL pour AUTO-INSCRIPTION au nouvel Espace Numérique de Travail de l'école : ONE-ENTHDF

## **IMPORTANT**

Si vous possédez déjà un compte Educonnect (autre enfant dans le second degré par exemple), vous n'avez rien à faire : l'outil vous proposera tout simplement de rattacher votre/vos enfant(s) du premier degré

- Rendez-vous à l'adresse suivante : https://enthdf.fr
- Sélectionnez votre profil (1), votre niveau (2), puis choisissez Educonnect comme mode d'authentification (3) et cliquez sur « Se connecter » (4)

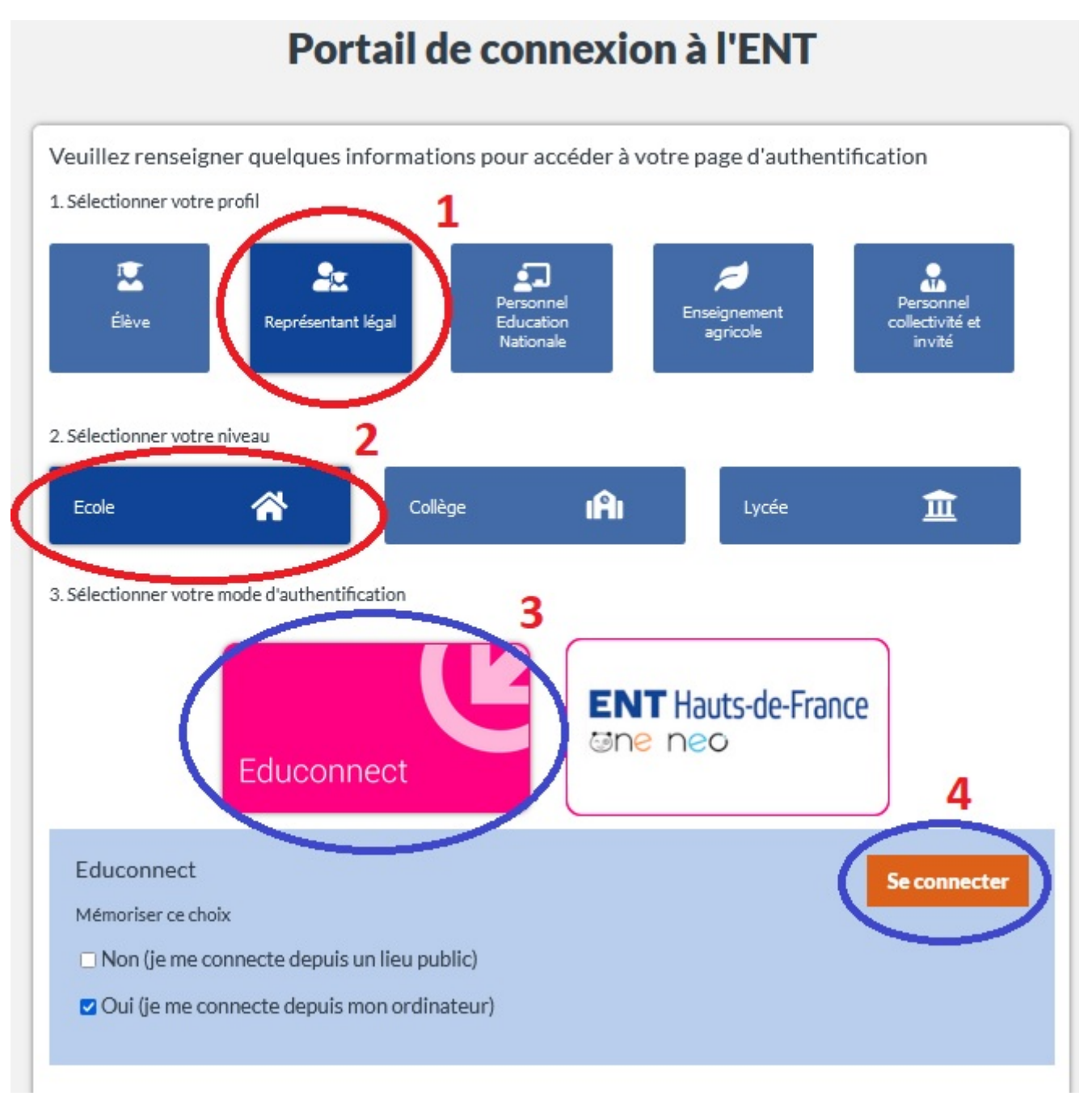

## - Préciser votre profil : représentant légal

- Cliquer sur « Je n'ai pas de compte »

| Responsable d'élève                                        |                                       |  |
|------------------------------------------------------------|---------------------------------------|--|
| Je me connecte avec mon compte ÉduConnect                  |                                       |  |
| Identifiant                                                | Identifiant oublié ? $\rightarrow$    |  |
| Identifiant au format p.nomXX                              |                                       |  |
| Mot de passe                                               | Mot de passe oublié? →                |  |
| Se connecter<br>Je n'ai pas de compte                      | •                                     |  |
| ou                                                         |                                       |  |
| Je me connecte avec FranceConnect                          |                                       |  |
| Qu'est-ce que FranceConnect                                | ? [2]                                 |  |
| compte dont vous disposez déjà. Utilisez-le pour ÉduConnec | zes de l'Elat en utilisant un<br>:t ! |  |

- Confirmez votre identité

| Pour activer votre compte, vous de<br>téléphone portable communiqué à                                            | aux responsables des eleves<br>vez d'abord confirmer votre identité et renseigner le numéro de<br>l'école ou l'établissement scolaire. |
|----------------------------------------------------------------------------------------------------|----------------------------------------------------------------------------------------------------|
| e confirme mon identité                                                                                          | >                                                                                                    |
| Vom                                                                                                    |                                                                                                    |
|                                                                                                    | ATTENTION : il s'agit du<br>numéro de portable que                                                                                     |
| Prénom                                                                                                    | fiche de renseignements                                                                                                    |
| e renseigne mon n° de télé                                                                                       | ephone portable                                                                                                    |
|                                                                                                    |                                                                                                    |
| ndiquez le numero de telephone port                                                                              | able communique a l'ecole ou a l'etablissement scolaire. Il est<br>ite.                                                                |
| ndispensable pour activer votre comp                                                                             |                                                                                                    |
| ndispensable pour activer votre comp<br>Nº de téléphone portable                                                 |                                                                                                    |
| ndispensable pour activer votre comp<br>Nº de téléphone portable<br>Jour les numéros hors France métropolitaine, | . merci d'indiquer l'indicatif régional.                                                                                               |

- Saisissez le code reçu par SMS

| Pepetareant ligal                | 5 Vous devez saisir le<br>code SMS dans le<br>champ prévu à cet<br>effet. Le code est<br>valable 30 minutes. |
|----------------------------------|----------------------------------------------------------------------------------------------------|
| Activation du compte             |                                                                                                    |
| Un code de sécurité a ét         | té envoyé                                                                                                    |
| Nose venues de veux enveyer un s | under der seksartisk (valadaler 30 mint) av a 33                                                             |
| Je saisis le code de sécurité    | é reçu par SMS                                                                                               |
|                                  |                                                                                                    |
|                                  | ja nin pas regula code par 595<br>Renucyer le 595 +                                                          |
|                                  | Précédent Suivant 2                                                                                          |
|                                  |                                                                                                    |

- Saisissez les informations relatives à(aux) enfant(s) rattaché(s) à votre compte

| Poer archivacchi aca services toronomant he dilose ci dennos, sone deve<br>expedientarel(e) bigale(e) de ore ditore et remaigner leur date de suisance | g specificment sport worken Alters bikers<br>- |
|----------------------------------------------------------------------------------------------------|------------------------------------------------|
| e confirme mon lien avec les élèves                                                                                                    |                                                |
|                                                                                                    |                                                |
| Je suis le représentant légal de cet élève                                                                                                    |                                                |
| ) Je ne suis pas le représentant higal de cet éléve                                                                                                    |                                                |
| Né le                                                                                                    |                                                |
| в ни алла 2                                                                                                    |                                                |
|                                                                                                    |                                                |
| POPE                                                                                                    |                                                |
| ) je suis le représentant légal de cet élève                                                                                                    |                                                |
| ) Je ne suis pas le représentant légal de cet élève                                                                                                    |                                                |
| ui la                                                                                                    |                                                |
| I MM AAAA                                                                                                    | -                                              |

- Choisissez votre nouveau mot de passe en respectant les consignes
- Accédez aux services en ligne
- Notez précieusement l'identifiant EDUCONNECT que vous venez d'obtenir !

Chers parents,

A compter de cette rentrée, l'école utilisera un nouvel ENT (espace Numérique de Travail).

Il s'agit de l'application **ONE** (ENT HDF) que vous pourrez retrouver sur Ordinateur mais aussi sur Smartphone (via **ONE Pocket**).

Pour cette dernière, une fois la première connexion établie comme expliquée au sein des pages précédentes, rendez-vous sur le magasin d'applications de votre téléphone mobile :

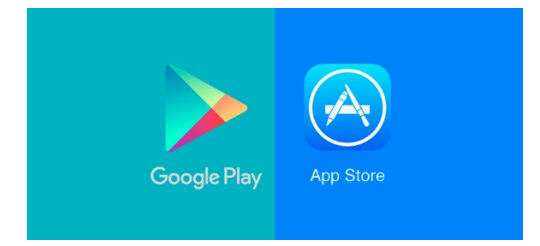

puis téléchargez l'application ONE Pocket :

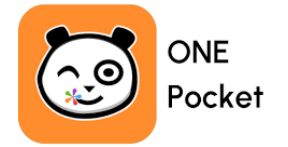

A la première connexion sur l'application, cliquez « rejoindre mon réseau » puis choisissez :

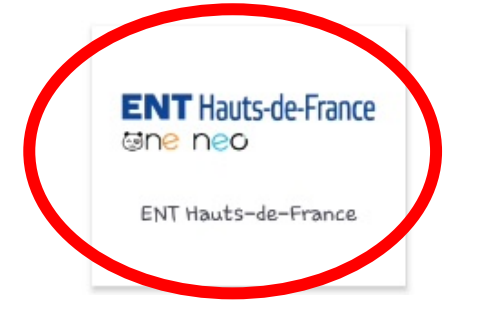

ATTENTION, ne choisissez pas ONE :

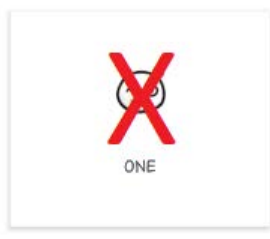

Identifiez-vous (en répétant les étapes 1 à 4 de la page 1) et ... profitez des services !

Notez bien que ces actions ne sont à réaliser qu'une seule fois en début d'année.

L'équipe enseignante et moi-même restons à votre disposition en cas de difficultés ou de problèmes d'accès, n'hésitez pas !

Bien cordialement,

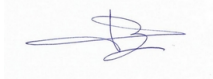